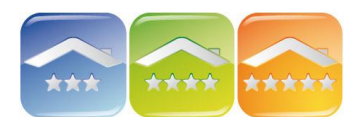

. . . . . . . . .

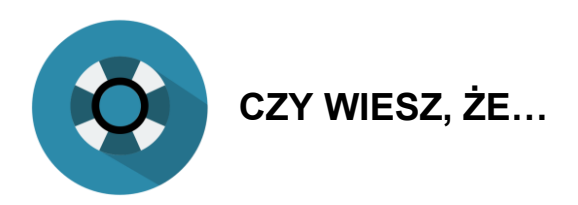

mając kilka licencji (kilka obiektów na kilku grafikach) możesz w programie hotelowym KWHotel przełączyć je na 1 grafik rezerwacji.

Opcja ta pozwala na przenoszenie rezerwacji z jednego obiektu do drugiego bez konieczności jej usuwania i powtórnego uzupełniania.

Aby wyświetlić wszystkie pokoje na 1 grafiku należy kliknąć na menu Narzędzia → Konfiguracji → Grafik Rezerwacji → Wyświetl wszystkie obiekty na jednym grafiku.

Uwaga! Opcja ta jest aktywowana na licencji obiektu, na którym jest włączona. Następnie na grafiku rezerwacyjnym należy przełączyć licencję i wrócić z powrotem, aby grafik odświeżył się.

|      | <u>dzisiaj</u> |     | Liczba dni            | ~     | Zarea    | zerwuj     |        |   | Styl podziału dni Filtr pokoi    |
|------|----------------|-----|-----------------------|-------|----------|------------|--------|---|----------------------------------|
| <    | 04             | >   |                       | 12    | Re       | z. grupowa | 12     |   | Przenoszenie rez.<br>bez 'Shift' |
| <    | maj            | >   | Wysokość              | 9     | Wyszukaj | 2          |        |   | Grupowanie                       |
| <    | 2016           | >   |                       | H     | Podgląd  | äE         |        |   | Filtr rezerwacji grupowych       |
| Użyt | tkownik: adm   | nin | Kajetan Woyciechowski | i Kaj | Ware 🗣   | Przypomi   | nienia | 0 | KWHotel API 🔗 Odśwież            |

Aby powrócić do konfiguracji 1 obiekt – 1 grafik należy odznaczyć opcję w Konfiguracji i odświeżyć grafik.

| grafiku<br>erwacja<br>erwacja potwierdzona<br>erwacja + zaliczka<br>erwacja rozliczona | Pobyt nierozliczony<br>Pobyt + zaliczka<br>Pobyt rozliczony<br>Pobyt + nadpłata                 | Klient nie przyjechał     Zakończony nierozliczony     Pobyt zakończony     Zakończony nadpłata       |                       |
|----------------------------------------------------------------------------------------|-------------------------------------------------------------------------------------------------|----------------------------------------------------------------------------------------------------|-----------------------|
| erwacja<br>erwacja potwierdzona<br>erwacja + zaliczka<br>erwacja rozliczona            | Pobyt nierozliczony   Pobyt + zaliczka   Pobyt rozliczony   Pobyt rozliczony   Pobyt + nadpłata | Klient nie przyjechał       Zakończony nierozliczony       Pobyt zakończony       Zakończony nadpłata |                       |
| rwacja potwierdzona<br>rwacja + zaliczka<br>rwacja rozliczona                          | Pobyt + zaliczka   Pobyt rozliczony   Pobyt + nadpłata                                          | Zakończony nierozliczony       Pobyt zakończony       Zakończony nadpłata                             |                       |
| rwacja + zaliczka<br>rwacja rozliczona                                                 | Pobyt rozliczony<br>Pobyt + nadpłata                                                            | Pobyt zakończony<br>Zakończony nadpłata                                                               |                       |
| rwacja rozliczona                                                                      | Pobyt + nadpłata                                                                                | Zakończony nadpłata                                                                                   |                       |
|                                                                                        |                                                                                                 |                                                                                                    |                       |
|                                                                                        |                                                                                                 |                                                                                                    |                       |
| Cieniowane kolory re                                                                   | zerwacji 🗹 Ostre kra                                                                            | wędzie                                                                                                |                       |
|                                                                                        | Kolor napisów                                                                                   | w menu                                                                                                |                       |
| iku                                                                                    |                                                                                                 |                                                                                                    |                       |
| 🛛 Liczba osób                                                                          | Adres                                                                                           | Uwagi                                                                                                 |                       |
| f                                                                                      | fiku<br>☑ Liczba osób                                                                           | Kolor napisóv<br>fiku<br>☑ Liczba osób                                                                | fiku<br>✓ Liczba osób |